## How to Delete Workers Compensation Codes

- Click Workers Compensation Codes from Payroll module.
  Select WCC from the grid.
- 3.

| Details              |                         |          |            |      |            |
|----------------------|-------------------------|----------|------------|------|------------|
| + Insert<br>WC Code* | Description             | State    | Account ID | Rate | Rate Type  |
| 7357                 | New WCC Smoke Testing   | Michigan | 24800-0002 | 0.1  | Per Dollar |
| 8805                 | Clerical Office Workers |          | 24800-0002 | 0.15 | Per Dollar |
| 0016                 | Farm                    |          | 24800-0002 | 0.48 | Per Dollar |
| 8006                 | STORE: CONVENIENCE      | Michigan | 24800-0002 | 0.32 | Per Dollar |
|                      |                         |          |            |      |            |
|                      |                         |          |            |      |            |
|                      |                         |          |            |      |            |
|                      |                         |          |            |      |            |
|                      |                         |          |            |      |            |

- 4. A confirmation message will be displayed.
- 5. Click Yes button.

| iRely i21                                                            |
|----------------------------------------------------------------------|
| You are about to delete 1 row.<br>Are you sure you want to continue? |
| Yes No                                                               |
| (i) The prompt will display the number of records to be deleted.     |

6. Deleted WCC will be removed from the grid.

## 7. Click **Save** button to save the changes made.

| Workers Comp | ensation Codes          |                |        |            | ^ □ × |
|--------------|-------------------------|----------------|--------|------------|-------|
| Save Undo (  |                         |                |        |            |       |
| Details      |                         |                |        |            |       |
| + Insert ×   | Remove 🗄 Layout 🔍       | Filter Records | s (F3) |            |       |
| WC Code      | Description             |                | State  | Account ID | Rate  |
| 8805         | Clerical Office Workers |                |        | 24800-0002 | 0.15  |
| 0016         | Farm                    |                |        | 24800-0002 | 0.48  |
| 8006         | STORE: CONVENIENCE      |                | MI     | 24800-0002 | 0.32  |
|              |                         |                |        |            |       |
|              |                         |                |        |            |       |
|              |                         |                |        |            |       |
|              |                         |                |        |            |       |
|              |                         |                |        |            |       |
|              |                         |                |        |            |       |
|              |                         |                |        |            |       |
|              |                         |                |        |            |       |
| ? ◘ ♀        | Edited                  |                |        |            |       |

- 1. Click Workers Compensation Codes from Payroll module.
- 2. Select WCC from the grid.
- 3. Click Remove grid icon.

| Details  |                           |                |            |      |
|----------|---------------------------|----------------|------------|------|
| + Insert | × Remove 🔠 Layout 🔍 Filte | r Records (F3) |            |      |
| WC Code  | Description               | State          | Account ID | Rate |
| 8805     | Clerical Office Workers   |                | 24800-0002 | 0.15 |
| 0016     | Farm                      |                | 24800-0002 | 0.48 |
| 8006     | STORE: CONVENIENCE        | MI             | 24800-0002 | 0.32 |
| 0315     | Staff                     | CA             | 24800-0002 | 0.5  |
|          |                           |                |            |      |
|          |                           |                |            |      |
|          |                           |                |            |      |
|          |                           |                |            |      |
|          |                           |                |            |      |

- 4. A confirmation message will be displayed.
- 5. Click Yes button.

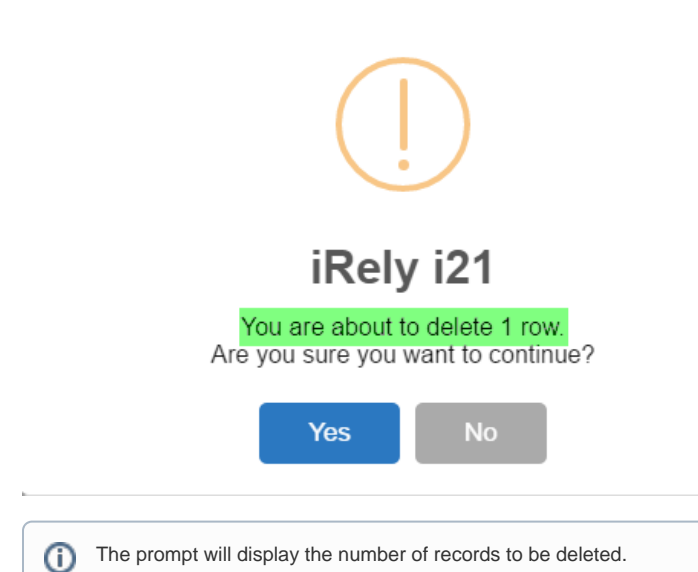

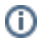

- 6. Deleted WCC will be removed from the grid.
- 7. Click Save button to save the changes made

| orkers Com | pensation Codes              |              |            | ^ 🗆  |
|------------|------------------------------|--------------|------------|------|
| ve Undo    |                              |              |            |      |
| Details    |                              |              |            |      |
| + Insert   | X Remove III Layout Q Filter | Records (F3) |            |      |
| WC Code    | Description                  | State        | Account ID | Rate |
| 3805       | Clerical Office Workers      |              | 24800-0002 | 0.15 |
| 016        | Farm                         |              | 24800-0002 | 0.48 |
| 3006       | STORE: CONVENIENCE           | MI           | 24800-0002 | 0.32 |
|            |                              |              |            |      |
|            |                              |              |            |      |
|            |                              |              |            |      |
|            |                              |              |            |      |
|            |                              |              |            |      |
|            |                              |              |            |      |
|            |                              |              |            |      |
|            |                              |              |            |      |
|            |                              |              |            |      |
|            |                              |              |            |      |

1. Click the Workers Compensation in the grid and click the **Remove** toolbar grid button.

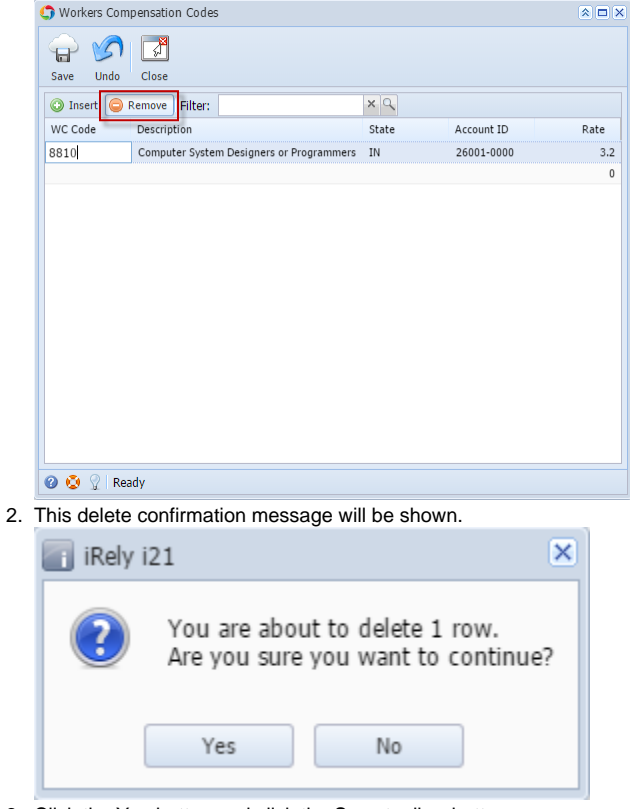

3. Click the Yes button and click the Save toolbar button.

When record you are trying to delete is being used by another record, this message will be shown after you clicked the Save toolbar button.

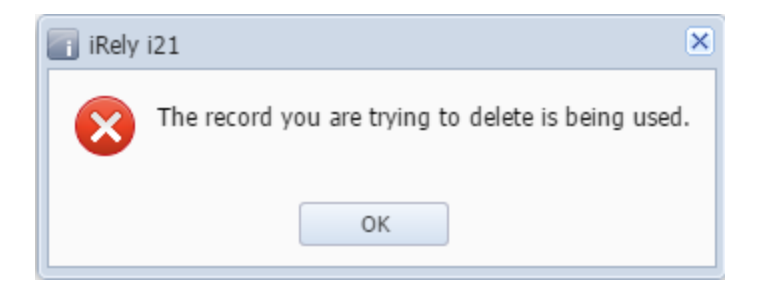